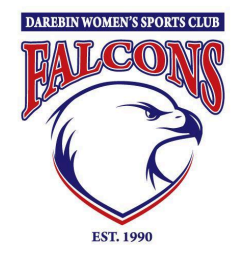

# HOW TO REGISTER FOR FOOTY AS A PLAYER

(played anywhere in previous years)

### 1. Find Darebin Falcons on PlayHQ

- Use this registration link <u>https://www.playhq.com/afl/register/f2de15</u> OR
- Go to <u>https://www.playhq.com//</u> and search for *Darebin* and select *Darebin Womens Sports Club (NFNL)* THEN
- Click Register  $\rightarrow$  Select  $\rightarrow$  Get Started

#### 2. Create an account

You can create a new PlayHQ Account before choosing your role (player) and fill out your personal and contact details.

\*Remember to use the same First Name, Last Name, DOB & email from last year's registration. If you are unsure email <u>footy@falcons.org.au</u>

## 3. Claim your profile

PlayHQ should identify that you have played before & prompt you to CLAIM PROFILE. This will ensure your playing history is updated.

If no profile appears for you to claim or if you need any assistance, contact the PlayHQ support team. If you are registering with a different email to the previous account, please watch the video below on options on how to claim a profile.

#### 4. Submit registration form

You will see a summary of the registration details & fees (to be paid prior to finalising registration).

To finalise, click Submit registration

## Support

How to register video - https://play.afl/video/playhq-register-returning-player-same-email

If using a different email address to registerhttps://play.afl/video/playhq-register-returning-player-different-email

If you need assistance or have any questions (**including transferring from a different club**), please email <u>footy@falcons.org.au</u>